Here are instructions for registering everyone at once.

1. Go to <u>www.tml.org</u> and click 'Member Login' at the bottom of the page;

| RESOURCES POLICY    | EDUCATION | AFFILIATES      | CITY CAREERS | RISK POOL         |           | HOW CAN WE HELP | YOU? | ٩ |
|---------------------|-----------|-----------------|--------------|-------------------|-----------|-----------------|------|---|
|                     |           |                 |              |                   |           |                 |      |   |
| CONTACT US          |           | ABOUT TML       |              | HELPFUL LINKS     |           | MEMBERS         |      |   |
| 1821 Rutherford Lan | e         | Board of Direct | tors         | Home              |           | Login           |      |   |
| Suite 400           |           | Constitution    |              | Contact Us        |           |                 |      |   |
| Austin, TX 78754    |           | History         |              | Accessibility     |           |                 |      |   |
|                     |           | Membership      |              | Site Map          |           |                 |      |   |
| Phone: 512-231-7400 |           | Press Releases  |              | Copyright Notices |           |                 |      |   |
| Staff Directory     |           | Standing Comr   | nittees      |                   |           |                 |      |   |
|                     |           |                 |              | ) (               | <u>5®</u> |                 |      |   |

2. Enter your username and password;

| RESOURCES | POLICY | EDUCATION                                                                                | AFFILIATES                                                                 | CAREERS                                                    | POOLS                                    | номе                                  | Sign In Cart              |                                                                                                    |
|-----------|--------|------------------------------------------------------------------------------------------|----------------------------------------------------------------------------|------------------------------------------------------------|------------------------------------------|---------------------------------------|---------------------------|----------------------------------------------------------------------------------------------------|
|           |        | WELCOME<br>Welcome to your update<br>listed under the "My Acc<br>contact us at database@ | d TML online features.<br>ount" menu item. If yo<br>tml.org or 512-231-740 | Once you are logg<br>ou have any questio<br>30. Thank you. | ged in you will fin<br>ons regarding the | d many of the on<br>se online feature | ine features<br>s, please | SAFETY WEBINARS<br>If you are looking for safety webinars,<br>Please go to: https://tmlirp.webex.com                  |
|           |        |                                                                                          | Usernamo                                                                   | 8                                                          |                                          |                                       |                           | JOB OPENINGS<br>If you are looking for job openings, please click here                                                |
|           |        |                                                                                          | Password<br>Required                                                       | e signed in                                                |                                          |                                       |                           | BECOME A TML<br>ASSOCIATE MEMBER<br>If you are looking for the TML Associate Member<br>application, please click here |
|           |        |                                                                                          | Forgot use                                                                 | Sign In<br>ername?   Forgo                                 | t password?                              |                                       |                           |                                                                                                    |
|           |        | CREATE ACC                                                                               | OUNT                                                                       |                                                            |                                          |                                       |                           |                                                                                                    |
|           |        | Click here if you do no                                                                  | ot currently have a T                                                      | ML account.                                                |                                          |                                       |                           |                                                                                                    |

3. Once you enter your account, go to the 'My Account' tab which should bring a drop-down menu and select 'Register Online';

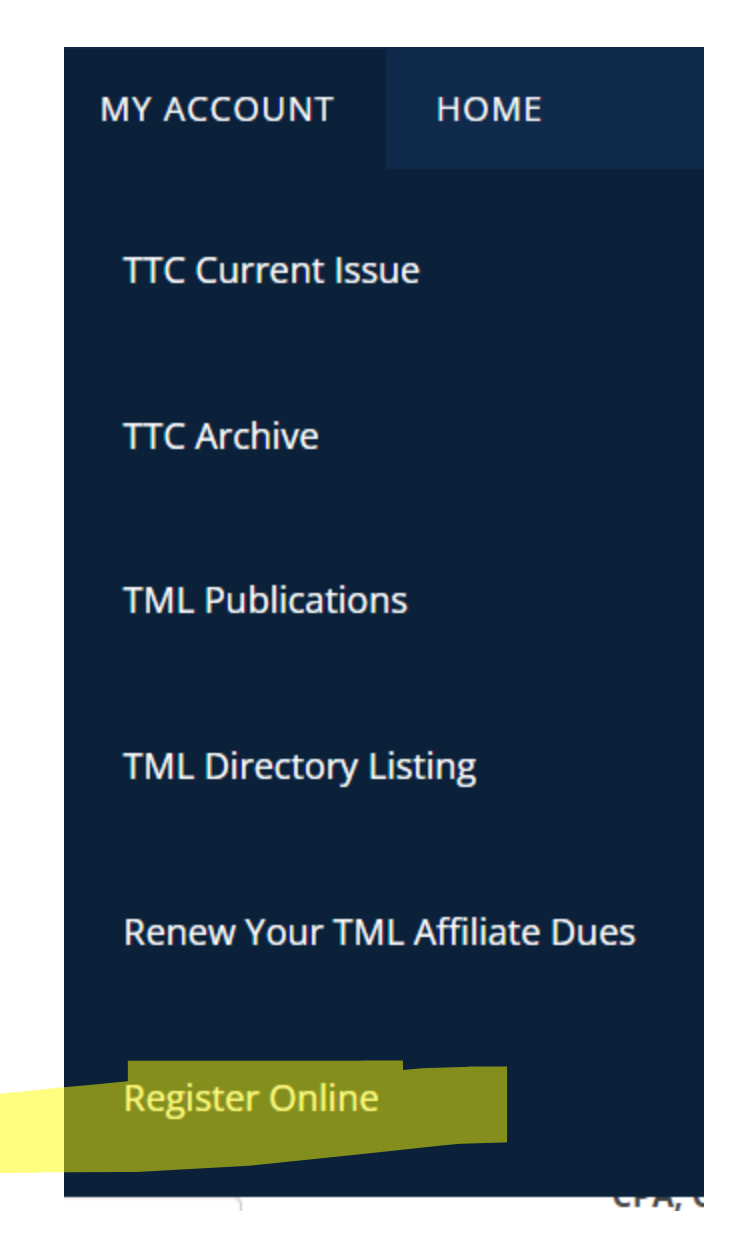

4. Then find the conference on the calendar; (TOWARDS THE BOTTOM OF THE LIST, IT SHOULD SAY 6/12/2024 2024 TCAA Summer Conference South Padre Island M1753)

### UPCOMING EVENTS

|           |                                                             |                    | Export -   |
|-----------|-------------------------------------------------------------|--------------------|------------|
| Date      | Title                                                       | City               | Event Code |
| 3/11/2024 | Texas Reception at NLC congressional City Conference        | Washington, DC     | M1752      |
| 3/14/2024 | Public Funds Investment Act Training                        | Waco               | M1739      |
| 3/14/2024 | TML Midyear Conference                                      | San Marcos         | M1737      |
| 3/26/2024 | TCAA Paralegal Webinar                                      | Webinar            | M1754      |
| 4/4/2024  | William "King" Cole - Session 2                             | San Antonio        | M1723      |
| 4/10/2024 | TML Leadership Academy                                      | Round Rock         | M1727      |
| 4/11/2024 | Reshaping the Municipal Annexation Landscape                | Webinar            | M1748      |
| 4/14/2024 | GFOAT Spring 2024 Conference                                | Round Rock         | M1750      |
| 4/26/2024 | TCMA Ethics Train the Trainer (INVITATION ONLY TO REGISTER) | Austin             | M1731      |
| 5/2/2024  | Small Town Conference                                       | Granbury           | M1746      |
| 5/23/2024 | TML Budget & Tax Rate Workshop                              | Bastrop            | M1745      |
| 6/5/2024  | 2024 TAMIO Annual Conference Sponsorship                    | San Antonio        | M1749      |
| 6/12/2024 | 2024 TCAA Summer Conference                                 | South Padre Island | M1753      |
| 6/20/2024 | 2024 TCMA Annual Conference                                 | South Padre Island | M1743      |
| 6/20/2024 | 2024 TCMA Annual Conference Golf Tournament                 | Laguna Vista       | M1744      |
| 6/20/2024 | 2024 TCMA Annual Conference Sponsors                        | South Padre Island | M1729      |

# 5. Then click 'Register Myself OR Someone Else'

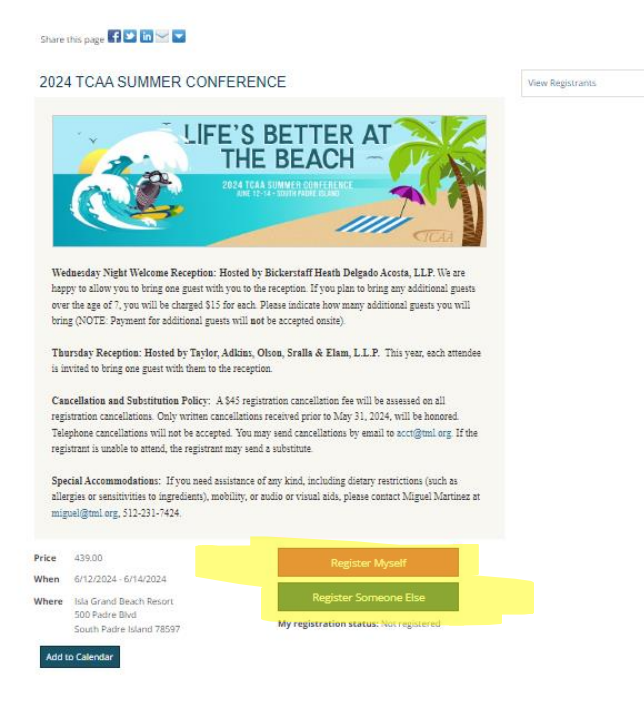

6. Then add the first attendee from existing contacts or create a new contact if no account for the individual exists.

| Register Someone Else                          |                                     | o □<br>×                                                                                                    |
|------------------------------------------------|-------------------------------------|----------------------------------------------------------------------------------------------------|
| Choose a contact to register                   |                                     |                                                                                                    |
| Select an existing contact O Add a new contact | Legal-Legislative Servi             |                                                                                                    |
| Le<br>Title                                    | ormal<br>ne<br>gal-Legislative<br>e | Primary Address<br>Selected Address<br>Legal-Legislative<br>Services<br>1821 Rutherford Ln Ste<br>400<br>Austin, TX 78754-5101 |
| Org<br>Te                                      | xas Municipal League                | Save & Close Cancel                                                                                                    |

OR FOR A NEW ACCOUNT:

| Register Someone El     | se                    | ڻ<br>× |          |
|-------------------------|-----------------------|--------|----------|
| Choose a contact to r   | egister               |        | <b>^</b> |
| ○ Select an existing co | ontact                |        |          |
| Prefix                  | (None) 🗸              |        |          |
| •First name             |                       |        |          |
| Middle name             |                       |        |          |
| •Last name              |                       |        |          |
| Suffix                  | (None) V              |        |          |
| Designation             |                       |        |          |
| Informal name           |                       |        |          |
| Title                   |                       |        |          |
| Organization            | Enter an organization |        |          |
| Email                   |                       |        |          |
| Phone                   |                       |        | Ţ        |
|                         | Save & Clos           | e      | Cancel   |

- 7. Then press 'Save & Close' at the bottom of the page;
- 8. Then repeat the process until all attendees are added;
- 9. Once everyone has been added, answer the questions, then select 'Proceed to Checkout' at the bottom of the page;

# QUESTIONS - LEGAL-LEGISLATIVE SERVICES

| <ul> <li>Attending the Wednesday Night Reception?</li> </ul>                |                |
|-----------------------------------------------------------------------------|----------------|
| ⊖Yes ⊖No                                                                    |                |
| ·If attending Wednesday Night Reception, I will bring one guest at no char  | ge.            |
| ⊖Yes ⊖No                                                                    |                |
| *Attending the Thursday Night Reception?                                    |                |
| ⊖Yes ⊖No                                                                    |                |
| 'If attending Thursday Night Reception, I will bring one guest at no charge |                |
| ⊖Yes ⊖No                                                                    |                |
|                                                                             | Save Responses |

#### PROGRAMS

## ONLY DISPLAY PROGRAM ITEMS IN REGISTRANT'S ITINERARY

| 6/12/2024     Wednesday Night Reception - Additional Guests       Quantity (max 10)     1       Add | WEDNESDAY, 12 JUNE 2024 |                   |                              | A |
|----------------------------------------------------------------------------------------------------|-------------------------|-------------------|------------------------------|---|
| Quantity (max 10) 1 Price 15.00                                                                     | 6/12/2024               | Wednesday Night R | eception - Additional Guests |   |
| Add                                                                                                 | Quantity (max 10) 1     | Price             | 15.00                        |   |
|                                                                                                    | Add                     |                   |                              |   |
|                                                                                                    |                         |                   |                              |   |

10. Then you can pay online for everyone's registration at once.

If you need further assistance, please contact Miguel Martinez at 512-231-7424 or miguel@tml.org